## 如何使用api调试工具调试自己开发的接口

本文将用apipost作为工具调试自己写的接口

### 1.获取token

### 1.获取Token需要登录,登录需要验证码,也就是我们要调用两 个接口, /api/captcha/,/api/login/

### 2.获取验证码

| •••          | H0nGzA1的私有团队 ~ | +新建                         | <ul> <li>© Cool</li> </ul> | kie管理器 €归档管理 C分享项目                                                                                                    | 🗉 全局参数 🛛 🗇 参数                                                                                                    | 敗描述库                                                                                                    | •                                                                                                    | ¢ 6                                                                  | <u>ج</u> کچ                                      | <b>达请协作</b>    |  |  |
|--------------|----------------|-----------------------------|----------------------------|----------------------------------------------------------------------------------------------------|----------------------------------------------------------------------------------------------------|----------------------------------------------------------------------------------------------------|----------------------------------------------------------------------------------------------------|----------------------------------------------------------------------|--------------------------------------------------|----------------|--|--|
| 3            | Q搜索目录或接口       | <ul> <li>● 全部 ∨ </li> </ul> | POST 数排                    | 居表格接口 ● POST 登录 ●                                                                                                    | GET 获取验证码                                                                                                    |                                                                                                    |                                                                                                    |                                                                      | + …                                              | • •            |  |  |
| 取儿           | vform          | & to 1. E                   | • 开发中                      | ₽ ∨ 获取验证码                                                                                                    | 接口说明                                                                                                    | ▶ ∃∨ ĉ                                                                                                    |                                                                                                    | 保存 🗸                                                                 | 默认环境〜                                            | ۲              |  |  |
| 口<br>API 设计  |                |                             | GET                        | http://127.0.0.1:8000/api/d                                                                                                    | captcha/                                                                                                    |                                                                                                    |                                                                                                    |                                                                      | 发送                                               | $\sim$         |  |  |
| ్ల<br>API 调试 |                |                             | 请求区                        |                                                                                                    |                                                                                                    |                                                                                                    |                                                                                                    |                                                                      |                                                  |                |  |  |
| P2           |                |                             | 实时响应                       | 请求头(5) 响应头(9) Cc                                                                                                    | okie: 十新建响应示例                                                                                                    | 响应示例 🗸                                                                                                    | ④18:41:08 响应码: 200                                                                                                    | <u>X</u> 60.00ms                                                     | ; 6.30kb 🧲                                       | •              |  |  |
| 自动化测试        |                |                             | 美化                         | 原生 预览 断言与校验 可视化                                                                                                    |                                                                                                    |                                                                                                    |                                                                                                    | 4                                                                    | 『定响应结果至                                          | 到变量?           |  |  |
| 日<br>文档分享    |                |                             | 1<br>2<br>3                | (<br>"code": 2000,<br>"data": [                                                                                                    |                                                                                                    |                                                                                                    |                                                                                                    |                                                                      |                                                  |                |  |  |
| 日<br>项目/团队   |                |                             | 4<br>5                     | <pre>"key": 42,<br/>"image_base": "data:image<br/>+90019oAGiImESEm0TFliLB87<br/>4vyNbH20d9nEJ7ESy4osSjJFW</pre>                                                                                                    | /png;base64,iVBORw0<br>tnxONkl2WfhXZO+/<br>SIpigAaQAON7hrfdLMo.                                                                                                    | KGgoAAAANSUhEUg/<br>AGpiIgg2QYXBtwKI                                                                                                    | AAAKAAAAAA8CAIAAABuCS<br>B6qpX96v7vTt1EfMyg0u                                                                                                    | CAAASaklEQ<br>3umAvewGXeL                                            | VR4n01dSXc<br>.G4JPiVRe41                        | :c13W<br>LXBL8 |  |  |
| 5            |                |                             |                            | q1L30VTmL49+h5078KUHhT0P5<br>fv57f2y9cTtaAMgTrhImE6Ze9<br>BoADpmG7TEumV884R03taOEQX<br>+e0HWMQ69FPCLxL5sjf9871//<br>luDz779Y696qWAn46j50Vze02<br>ixXMLTDPiCzHLWZSNZHSAGK4V<br>+kVyLT3uD18K96dzdhTH3mmDk<br>+qFgz5BAR9g03KekXhnei+eYH<br>+g58E5adJGPn1Wfe7lusv1Tk<br>wzlsBhaIBPIOCABREyEKBMu2<br>+OnQ1AYRMzIr4zaDXE9H7ybXC | Ke/ot5lALbn88adL/EK<br>ilvcR4010203yn776cr<br>08EWZNMwwT210x/33DU<br>sfXG5IcbnH6KSwGf0g4<br>z4kR0JGrgSOUHywLAP<br>Omk95D0036520G3GF3P<br>7Tt4p/mKbcLz/JcN8dk<br>BMRTj5wKix7IkLfkEFA<br>m2xZRiosVUXMQX1aCYk<br>Xn095RrWfK1txX20ttd<br>GzyQdKFP6oEbcqW3Drx | 410399MVBC/<br>22MgdHm23a937pTi<br>J4952+DEKPpYt741<br>xC1PSy+88+NA24W:<br>4/C/<br>xdc5754PfgMAB78i<br>1E8hPv<br>PSEqYTJY5V8ErT/<br>V23bMmHy9aA318ki<br>V23bMmHy9aA318ki | 95qDb0ULzwyXZ/4cwSS0<br>J8JeLk0g5hY6np0mXAv7<br>x8Xwr4uXE6ozAlh/<br>m7S2Z/Tg4NfD2Ymj0mZ<br>8aqMLwCmcHcVJK/xeKdPl<br>pX26vH3zw76Yxf0yhU6T<br>RLbzKvc1uumvHQlaU3lk | NOw23GFeZg<br>icYqzPdX<br>'9YMnuScAAC<br>fkB+56st680<br>ig+1m8fB271  | d/<br>:AgTU6Ty53<br>:G<br>:RPPf78HpJZ            | ZkK2           |  |  |
| Ē            |                |                             |                            | +HrhrYYmDLgS1GvjLkF0T54WG<br>PV04ooRyeTfBAmdd/<br>KTdXzfjNoHdddds8EHjaxJkjK<br>DQIADoLb5Zsei+ekP2Ky8G2gi<br>qKAz5zNcP6uGfy/Vv95jz2pEX<br>+b0dhpjjgn411XGecQMOVqSbU                                                                                                    | LK4X8+S83CfEvK/904M<br>rzetPlDvftQD7dsUXpj<br>4+KtbvVZu40ESgUhpwD<br>yAIUCRMeSCDbdVXtHXH<br>mNcADOSKFIuRyXiRwgl                                                                                                    | HwtE3o+eknAE12aH<br>yFnylqjFVY9H8zI.<br>AoBZHglkjeslTCVI<br>CM8vmGUklAIksYqI<br>vfjhZKsn8u1tZNVI                                                                         | KtPy40/Favbrqi8JQA00<br>J4ZwEN6RW3lZPkFoMbDH<br>MgUgOrerJxHqPaQ5s3WQ<br>KDYcLVLI+WVWteJlPXZ4<br>nnb5aEl54F0spYlv                                                 | .SVI3ormJ2X<br>/deVt5a0mBw<br><sup>:</sup> l+tbtlg3Ga<br>/nH88Dmx576 | KQLkXr/<br>ASeZsFuTf0<br>XwdniF75/<br>PPT74AGtrh | )nQxN<br>1T9h  |  |  |
| 回收站          |                |                             | <b></b> 一帮助                | M内置Mock字段变量                                                                                                    | ++精简模式 回控                                                                                                    | 制台 🖻 上下分屏                                                                                                    | 译 <b>日</b> 新窗口打开 · <sup>;;;</sup>                                                                                                    | 浅色模式 -                                                               | 下缩放 💿                                            | )设置            |  |  |

获取到验证码接口数据后,image\_base编码就是我们需要的验证码,只不过是base64格式,前端是通过工具把 base64转为我们所看到的图片

|                                                                                                    | 企业级后台管理系统        |   |
|----------------------------------------------------------------------------------------------------|------------------|---|
| 1                                                                                                    | <u>账号密码登录</u>    |   |
| Cline and Cline and Cline  | superadmin       | R |
| - Contraction of the second second se | ★ •••••••● ◎ ◎   | X |
|                                                                                                    | 容录               |   |
|                                                                                                    |                  |   |
|                                                                                                    | 快速选择用户登录(限dev环境) |   |

这块就是base64转换的接口

不用任何工具,复制这段字符到浏览器就可以显示

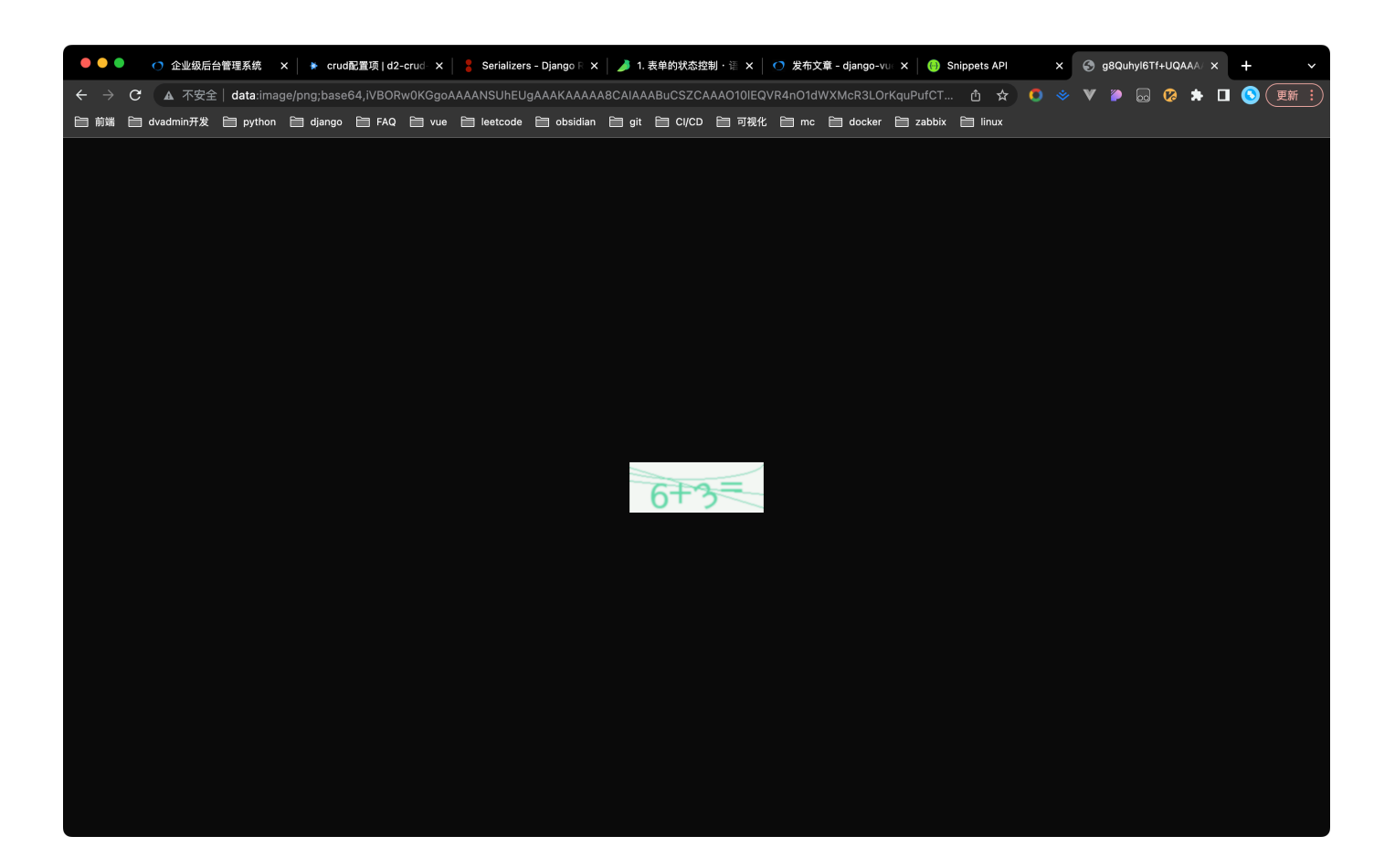

#### 接下来就是使用验证码调用登录接口

| •••          | H0nGzA1的私有团队 ~                       | +新建                                        | I © C                                                                                                    | cookie管理器   谢 归档                                                                                                    | 管理 辽分                                                                                                    | ■项目 🖽 全局参数 💮 🕯                                                                                                    | 参数描述                                                   | 库                                                    |                                  | 0                                                                        | ¢ ₽                                                     | 9                 | 尺邀             | 清协作          |
|--------------|--------------------------------------|--------------------------------------------|----------------------------------------------------------------------------------------------------|----------------------------------------------------------------------------------------------------|----------------------------------------------------------------------------------------------------|----------------------------------------------------------------------------------------------------|--------------------------------------------------------|------------------------------------------------------|----------------------------------|--------------------------------------------------------------------------|---------------------------------------------------------|-------------------|----------------|--------------|
| し<br>最近      | Q搜索目录或接口                             | <ul> <li>● 全部 ∨ </li> </ul>                | POST 数据表格接口 ●         POST 登录         ●         GET 获取验证码         ●         + …                                    |                                                                                                    |                                                                                                    |                                                                                                    |                                                        |                                                      |                                  |                                                                          |                                                         |                   |                | • •          |
| 口<br>API 设计  | vform                                | oft (t) (t) (t) (t) (t) (t) (t) (t) (t) (t | <ul> <li>●开发中 ∨ 登录 接口说明 ▶ □ ∨ 白 □ □ び ⊡ □保存 ∨ 默认环境 ∨ G</li> <li>POST ∨ http://127.0.0.1:8000/api/login/</li> </ul> |                                                                                                    |                                                                                                    |                                                                                                    |                                                        |                                                      |                                  |                                                                          |                                                         |                   | •              |              |
| ல்<br>API 调试 |                                      |                                            | Heade                                                                                                    | r Query Body                                                                                                    | 认证 引                                                                                                    | 项执行脚本 后执行脚本                                                                                                    |                                                        |                                                      |                                  |                                                                          | J.B.                                                    | 4.*h              | ▲ 巳山           |              |
| い。<br>自动化测试  |                                      |                                            |                                                                                                    | e <b>O</b> form-data ()<br>参数名                                                                                                    | x-www-form-                                                                                                  | wrlencoded () raw<br>参数值                                                                                                    | 必填                                                     | 类型                                                   |                                  | 参数                                                                       | 2 年/                                                    |                   | 1 4 d          | 19988        |
|              |                                      |                                            |                                                                                                    | username                                                                                                    | Text $\lor$                                                                                                  | superadmin                                                                                                    |                                                        | String                                               | $\sim$                           | 参数描述,用于生成                                                                | 之档                                                      | Ø                 | Û              | Ξ            |
| 」<br>文档分享    |                                      |                                            |                                                                                                    | password                                                                                                    | Text $\lor$                                                                                                  | admin123456                                                                                                    |                                                        | String                                               | $\sim$                           | 参数描述,用于生质                                                                | 议档                                                      | Ŷ                 | Û              | Ξ            |
|              |                                      |                                            |                                                                                                    | captcha                                                                                                    | Text $\lor$                                                                                                  | 10                                                                                                    |                                                        | String                                               | $\sim$                           | 参数描述,用于生成                                                                | <b></b> 文档                                              | Ø                 | Û              | Ξ            |
| 명망/문화        |                                      |                                            |                                                                                                    | captchaKey                                                                                                    | Text $\lor$                                                                                                  | 42                                                                                                    |                                                        | String                                               |                                  | 参数描述,用于生质                                                                | 议档                                                      | Ŷ                 | Û              | $\equiv$     |
|              |                                      |                                            |                                                                                                    | 参数名                                                                                                    | Text $\lor$                                                                                                  | 参数值,支持mock字段变                                                                                                    |                                                        | String                                               | $\sim$                           | 参数描述,用于生成                                                                | (文档                                                     | Ŷ                 | 1              | Ξ            |
| []<br>笔记     |                                      |                                            |                                                                                                    |                                                                                                    |                                                                                                    |                                                                                                    |                                                        |                                                      |                                  |                                                                          |                                                         |                   |                |              |
|              |                                      |                                            | 实时听                                                                                                    | <b>向应</b> 请求头(7)                                                                                                    | 响应头(9)                                                                                                    | Cooki 十新建响应示例                                                                                                    | 响应                                                     | ☑示例 ∨                                                | <b>(</b> )18                     | 3:42:06 响应码: 2                                                           | 00 X 512.00m                                            | 0.56k             | b 🌐            | •            |
|              | <b>美化</b> 原生 预览 断言与校验 可视化 绑定响应结果到变量? |                                            |                                                                                                    |                                                                                                    |                                                                                                    |                                                                                                    |                                                        |                                                      |                                  |                                                                          | 变量?                                                     |                   |                |              |
| ŵ            |                                      |                                            | 1<br>2<br>3<br>4<br>5<br>6<br>7                                                                                    | <pre>{     "code": 2000,     "msg": "请求成)     "data": {         "refresh":         eyJ0b2tlbl'         JmYmFjZTQ0'         "access":         eyJ0b2tlbl'         hiNjc2Mjk0'         "name": "超         ############################</pre> | 功",<br>"eyJ0eXAiOi<br>90eXBlIjoicm<br>Y2UIMzEwZTY1<br>"eyJ0eXAiOiJ<br>90eXBlIjoiYW<br>Y2M0ZWFLZTE5<br>级管理员", | JKV1QiLCJhbGciOiJIUzI1M<br>VmcmVzaCIsImV4cCI6MTY2M<br>NCIsInVzZXJfaWQiOjJ9.ZZ<br>VYQiLCJhbGciOJJUZ1N<br>NjZXNzIiwiZXhwIjoxNjY0M<br>IiwidXNlcl9pZCI6Mn0.cW0 | NiJ9.<br>NDEwMj<br>9tsJY0<br>iJ9.<br>MDIzMz<br>077kK4, | JyNSwiaWF0<br>jvPtpQbOCS<br>I1LCJpYXQi<br>AZqOMgMMOn | IjoxM<br>xvPm8<br>OjE2M<br>V2_dM | NjYOMDE2MTI1LCJ<br>3gI_zGktepUJSyM<br>NjQwMTYxMjUsImp<br>4E3VEM2wk0_Hyf0 | qdGkiOiIyMTc1<br>nYUh8nw",<br>ØaSI6ImU5ZGY2<br>81S5V4", | .ZjlkMT<br>MZA0Yz | Q5MmE<br>Q×MTC | :00T<br>}4NT |
| 回收站          |                                      |                                            | 后帮                                                                                                    | 助 M内置Mock字段                                                                                                    | 变量                                                                                                    | ¦-精简模式   ⊵                                                                                                    | ]控制台                                                   | ●上下分                                                 | 屏                                | ☐新窗口打开                                                                   | ;Ŏ:浅色模式                                                 | Tr缩放              | 0              | 设置           |

### 需要注意的是,这里的登录接口参数不只是用户名和密码,还有 captcha(验证码),captchaKey(这个是验证码的keyid,每一个 验证码都有独特的一个id)

现在就登录成功了,拿到了access\_token和refresh\_token和一些信息。这个access就是我们访问其他接口所需要 的

# 2.接下来测试使用access\_token访问接口获取数据

| •••                      | H0nGzA1的私有团队 ~ | +新建                                       | I © C                                  | ookie管理器 🕢 归档管理 🖸 兌                                                                                   | ♪享项目 🛛 全局参数 🛇                         | ) 参数描述 | 库        | ○ ↓ ₽                   | 9        | Q.i          | 邀请协        | か作 |
|--------------------------|----------------|-------------------------------------------|----------------------------------------|----------------------------------------------------------------------------------------------------|---------------------------------------|--------|----------|-------------------------|----------|--------------|------------|----|
| <b>じ</b><br>最近           | Q搜索目录或接口       | <ul> <li>◆全部 ∨ </li> </ul>                | POST 娄                                 | y据表格接口 ● POST 登录                                                                                      | ● GET 获取验证码                           | • G    | ET 获取路由  | •                       | +        |              | •          | •  |
| 口<br>API 设计              | vform          | of to to to to to to to to to to to to to | • 开发<br>GET                            | ●开发中 ~ 获取路由 接口说明 ▶ 回 ∨ 合 □ □ C 凶 冒保存 ∨ 累 GET ~ http://127.0.0.1:8000/api/system/menu/web_router/      |                                       |        |          |                         |          |              |            |    |
| ø <sup>⊄</sup><br>API 调试 |                |                                           | Header                                 | r Query Body 认证<br>参数 九导出参数                                                                           | 预执行脚本 后执行脚本                           |        |          |                         |          |              |            |    |
| Pa<br>自动化测试              |                |                                           | 系统hea                                  | der >                                                                                                 | 6 ml et                               |        |          | 6 70 100 0              |          |              |            |    |
|                          |                |                                           | _                                      | 参数名                                                                                                   | 参数值                                   | 必填     | 类型       | 参数描述                    |          |              | -          | _  |
| - ■<br>文档分享              |                |                                           |                                        | Authorization<br>法输入                                                                                  | JWT eyJ0eXAiOiJKV1QiL<br>参数值支持mock字段变 |        | String V | 参数描述,用于生成文档             | ſ        | 10 L<br>20 L | 비 :<br>유 : | =  |
| □<br>项目/团队<br>定<br>笔记    |                |                                           | 实时响                                    | <b>10</b> 页 请求头(6) 响应头(9)                                                                             | Cookie 十新建响应示例                        | 山向京    | 元例 🗸 (日  | 8:48:03 脑应码: 200 又193.0 | 0ms 7.5; | Skb I        | <b>A</b>   | 0  |
|                          |                |                                           | 美化                                     | 原生 预览 断言与校验 可                                                                                         | 1视化                                   | 1.01   |          |                         | 绑定响应     | Z结果          | 到变         | 量? |
|                          |                |                                           | 1<br>2<br>3                            | {<br>"code": 2000,<br>"data": {                                                                       |                                       |        |          |                         |          |              |            |    |
| Û                        |                |                                           | 4<br>5<br>6<br>7<br>8<br>9<br>10<br>11 | "page": 1,<br>"limit": 1,<br>"total": 25,<br>"data": [<br>{<br>"id": 9,<br>"parent": 8<br>"icon": "de | sktop",                               |        |          |                         |          |              |            |    |
| 回收站                      |                |                                           | <b>三</b> 帮!                            | 助 M内置Mock字段变量                                                                                         | + 精简模式 🛛 🖸                            | 日控制台   | ■上下分屏    | ☐新窗口打开 ☆浅色模式            | 下缩放      | ¢            | う 设置       | 置  |

这里也有一个需要注意的点,提交认证token数据的地方是在headers里,也就是请求头里,配置参数名为 Authorization,参数格式为 JWT 你的token

注意这是一段string,中间是有一个空格的

## 3.后端接口设置放空认证和权限

在你写好的views里添加

| <pre>authentication_classes =</pre> | [] |
|-------------------------------------|----|
| <pre>permission_classes = []</pre>  |    |

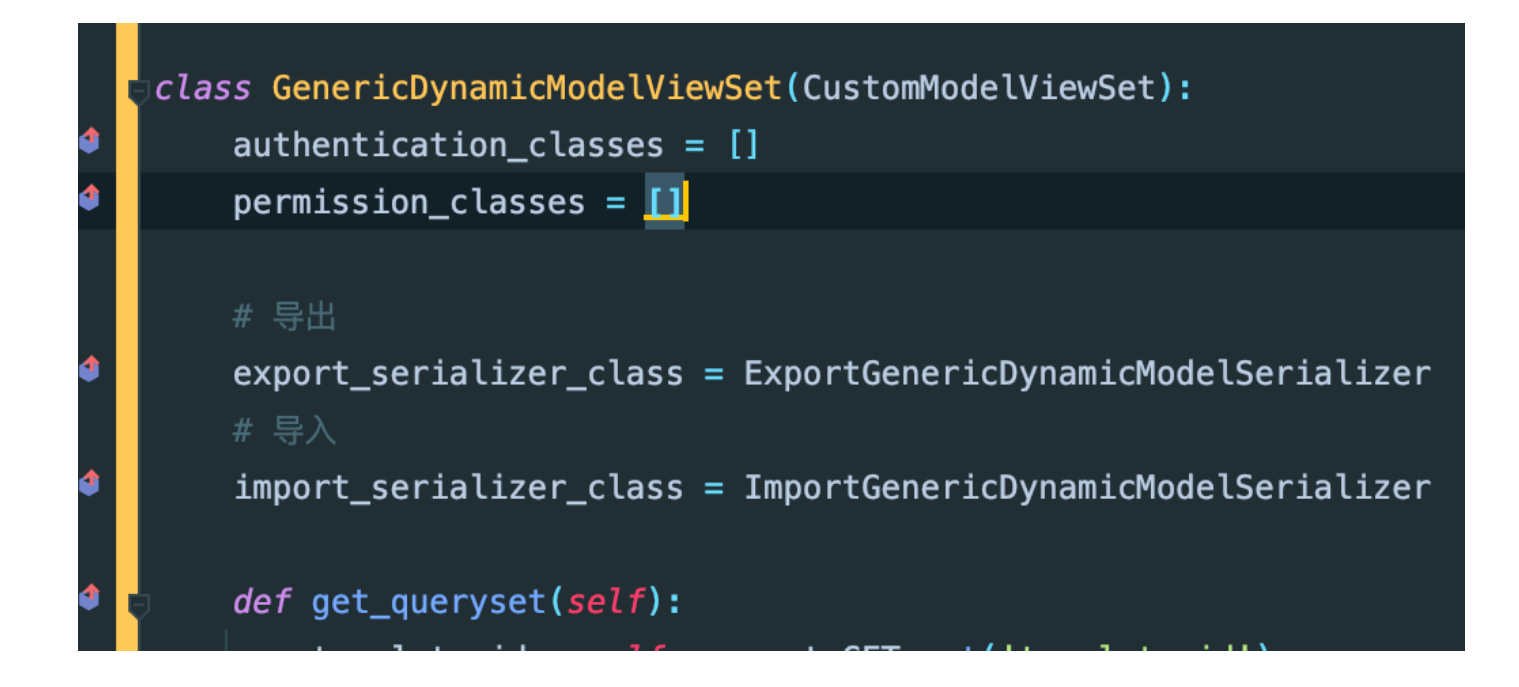

这样你的接口是不用登录认证的,直接调用这个接口即可

## 4.在前端浏览器里获取token

登录到首页之后,f12开发者工具,点击过滤xhr,看到web\_router这个接口

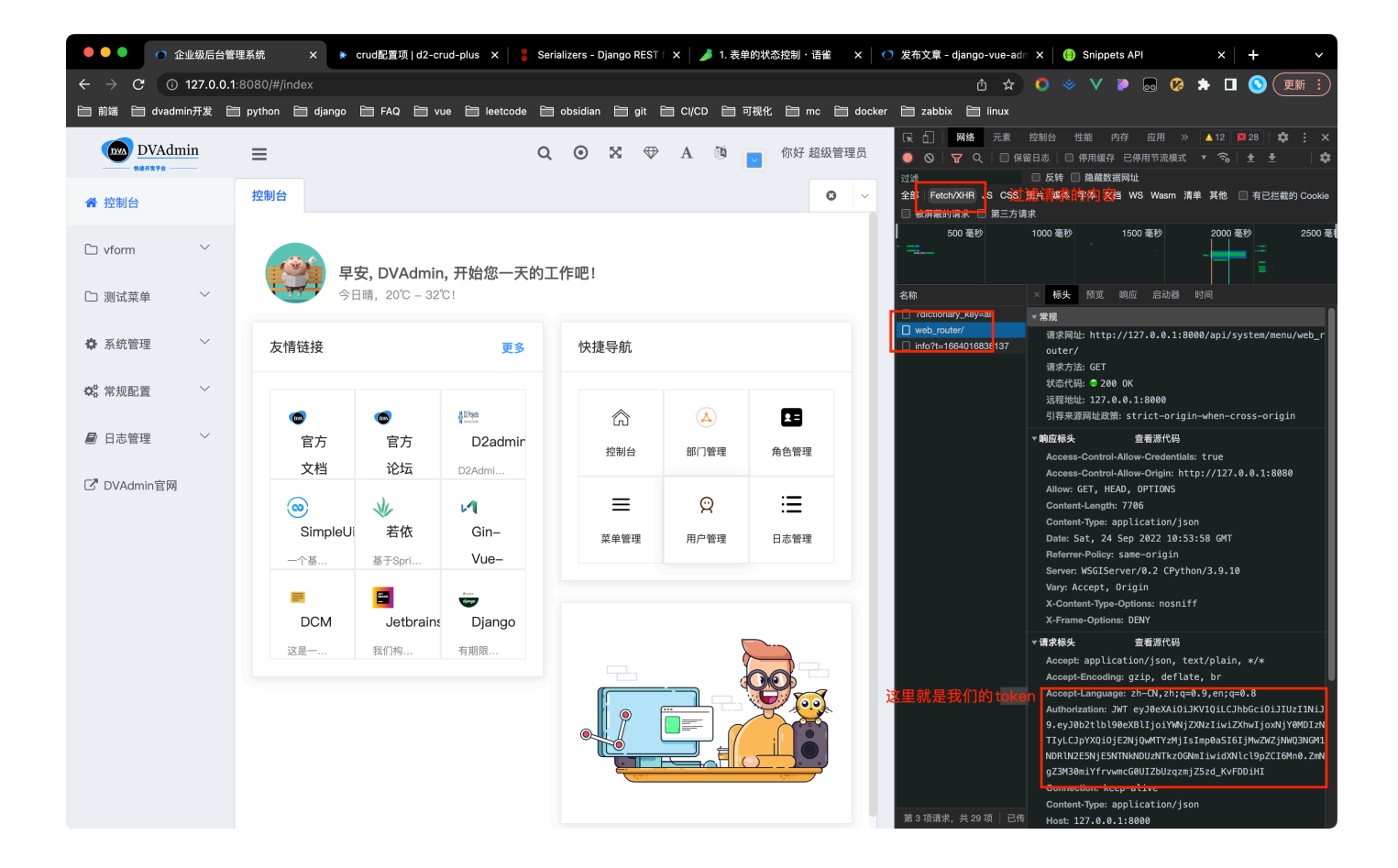